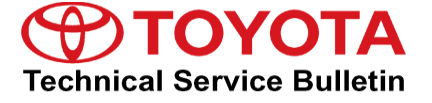

Service

```
Category Audio/Visual/Telematics
```

| Section Navigation/Multi Info Display Market USA | Toyota Supports |
|--------------------------------------------------|-----------------|
|--------------------------------------------------|-----------------|

#### Applicability

| YEAR(S) | MODEL(S)          | ADDITIONAL INFORMATION |
|---------|-------------------|------------------------|
| 2019    | Avalon HV         |                        |
| 2019    | Avalon            |                        |
| 2019    | C-HR              |                        |
| 2019    | Camry HV          |                        |
| 2019    | Camry             |                        |
| 2020    | Corolla HV        |                        |
| 2019    | Corolla Hatchback |                        |
| 2020    | Corolla           |                        |
| 2019    | Sienna            |                        |
|         |                   |                        |

#### Introduction

Some 2019 model year Avalon and Avalon Hybrid vehicles equipped with Entune<sup>™</sup> Audio Plus (version 1002) or Entune<sup>™</sup> Premium Audio (version 1002) or earlier may exhibit one or more of the following conditions:

- Incorrect GPS date and time
- Abnormal Bluetooth® operation
- Abnormal Wi-Fi operation
- Microphone remains on screen after voice recognition failure
- Unable to see text with headlights on (text is same color as background)

### Introduction (continued)

**TOYOTA** T-SB-0160-19

Some 2019 – 2020 model year Toyota vehicles equipped with Entune™ Audio (version 1007), Entune<sup>™</sup> Audio Plus (version 1011), or Entune<sup>™</sup> Premium Audio (version 1011) or earlier may exhibit one or more of the following conditions:

- Phone does not auto-connect on startup •
- Intermittent black screen
- Apple CarPlay® home screen widget turns white when USB flash drive is disconnected
- Abnormal phone book sorting
- Unable to see DCM Status when in dark red or dark blue modes
- XM no signal banner appears at all times
- "Check antenna," "ID Displaying," or "Seeking" always displays on XM mode
- Unable to switch Bluetooth® devices
- Apps button inactive in the voice recognition hint screen when using Apple CarPlay®
- Incorrect Spanish translations
- Voice recognition is not canceled during a phone call
- Low Easy Speak volume
- Voice recognition "Web Search" is inoperative
- Entune<sup>™</sup> apps are inoperative and "When it is safe and legal to do so, please ensure your Entune<sup>™</sup> App Suite application is running and logged in on your phone" pop-up appears
- Download screen appears even though nothing is being downloaded •
- Intermittent partially white screen
- Screen intermittently locked
- Text goes off the edge of the screen
- Screen is black for 10 seconds after Reverse when using Apple CarPlay®
- Unable to download Entune<sup>™</sup> app
- Various software enhancements
- Amazon Alexa inoperative on iOS devices

### Introduction (continued)

Some 2019 – 2020 model year Toyota vehicles equipped with Entune<sup>™</sup> Premium Audio (Navigation version 1012) or earlier may exhibit one or more of the following conditions:

- Unable to play audio source after incoming call
- Software Enhancements
- Intermittent Rebooting
- Unable to register Bluetooth® devices from Bluetooth® Audio Mode
- Unable to pair Android devices after Google apps update
- Unable to access camera diagnosis system
- USB audio does not resume
- Intermittent Bluetooth® disconnection
- Abnormal voice recognition operation
- Phone call history does not update
- Bluetooth® loses connection after USB connection is made
- Navigation Inoperative
- Microphone disconnected pop-up message
- Clock not displayed on the map screen

A software update is now available to address these conditions. Follow the Software Update Procedure in this bulletin to update the software.

#### Warranty Information

| OP CODE | DESCRIPTION     | TIME | MODEL YEAR | MODEL                | OFP                                                      | T1 | T2 |
|---------|-----------------|------|------------|----------------------|----------------------------------------------------------|----|----|
| EL1813  | Software Update | 0.3  | 2019       | Avalon,<br>Avalon HV | 86140-07180<br>86140-07160<br>86140-07130<br>86840-07052 | 87 | 74 |

### Warranty Information (continued)

| OP CODE                | DESCRIPTION | TIME             | MODEL YEAR | MODEL  | OFP                                                                     | T1                                                                      | T2                                                                                                    |  |
|------------------------|-------------|------------------|------------|--------|-------------------------------------------------------------------------|-------------------------------------------------------------------------|----------------------------------------------------------------------------------------------------|--|
|                        |             |                  |            | Sienna | 86140-08160                                                             |                                                                         |                                                                                                    |  |
| EL1813 Software Update |             |                  | 2019       |        | Camry,<br>Camry HV                                                      | 86140-06420<br>86140-33D10<br>86140-06410                               |                                                                                                    |  |
|                        |             |                  |            |        | Corolla<br>Hatchback                                                    | 86140-12230<br>86140-12380<br>86140-12320<br>86140-12210<br>86840-42041 |                                                                                                    |  |
|                        | 0.3         | 2019             |            | C-HR   | 86140-10040<br>86140-10020<br>86140-10010<br>86840-F4012<br>86840-42012 | 87                                                                      | 74                                                                                                    |  |
|                        |             | RAV4,<br>RAV4 HV |            |        |                                                                         | RAV4,<br>RAV4 HV                                                        | 86140-42491<br>86140-42481<br>86140-42700<br>86140-0R330<br>86140-42690<br>86140-0R320                                              |  |
|                        |             |                  |            |        | 2020                                                                    | Corolla,<br>Corolla HV                                                  | 86140-02A50<br>86140-02620<br>86140-02650<br>86140-02780<br>86140-12350<br>86140-12110<br>86140-12250<br>86840-42041<br>86840-0R011 |  |

### APPLICABLE WARRANTY

- This repair is covered under the Toyota Basic Warranty. This warranty is in effect for 36 months or 36,000 miles, whichever occurs first, from the vehicle's in-service date.
- Warranty application is limited to occurrence of the specified condition described in this bulletin.

### Software Update Information

| MODEL YEAR | MODEL             | HEAD UNIT               | SOFTWARE UPDATE FILE                                                       |
|------------|-------------------|-------------------------|----------------------------------------------------------------------------|
|            |                   | Entune™ Audio Plus      | <u>17TDT1NA-EA04_1013.kwi (USA_HV)</u><br>17TDT1NA-EA14_1013.kwi (USA_Gas) |
|            | Avalon, Avalon HV |                         | 17TDT2NA-EA04_1013.kwi (USA_HV)                                            |
|            |                   | Entune™ Premium Audio   | <u>17TDT2NA-EA14_1013.kwi (USA_Gas)</u>                                    |
|            |                   |                         | <u>17TMT2NA-DA01_0011.kwi</u>                                              |
|            | Camry, Camry HV   | Entune™ Audio           | <u>17TDT0NA-EA0D_1008.kwi (USA)</u>                                        |
|            | Sionna            | Entuno IM Audio         | <u>17TDT0NA-EA0C_1008.kwi (w/DCM)</u>                                      |
| C          | Sienna            |                         | <u>17TDT0NA-EA2C_1008.kwi (w/o DCM)</u>                                    |
|            |                   | Entune™ Audio           | 17TDT0NA-EA07 1008.kwi                                                     |
|            |                   | Entune™ Audio Plus      | 17TDT1NA-EA07_1013.kwi (USA)                                               |
|            | C-TIK             | Entuno IM Dromium Audio | 17TDT2NA-EA07_1013.kwi (USA)                                               |
| 2019       |                   |                         | 17TMT2NA-DA01_0011.kwi                                                     |
|            |                   | Entuno IM Audio         | 17TDT0NA-EA22 1008.kwi (Single Mic)                                        |
|            |                   |                         | 17TDT0NA-EA72_1008.kwi (Array Mic)                                         |
|            |                   | Entuno™ Audio Plus      | 17TDT1NA-EA12_1013.kwi (USA Single Mic)                                    |
|            | Corolla Hatchback |                         | 17TDT1NA-EA72_1013.kwi (USA Array Mic)                                     |
|            |                   |                         | 17TDT2NA-EA22_1013.kwi (USA Single Mic)                                    |
|            |                   | Entune™ Premium Audio   | 17TDT2NA-EA72_1013.kwi (USA Array Mic)                                     |
|            |                   |                         | 17TMT2NA-DA02_0031.kwi                                                     |
|            |                   |                         | 17TDT0NA-EA06_1008.kwi (8 inch w/o DCM)                                    |
|            |                   | Entuno TM Audio         | 17TDT0NA-EA16_1008.kwi (7 inch w/o DCM)                                    |
|            | NAV4, NAV4 HV     |                         | 17TDT0NA-EA26_1008.kwi (8 inch w/DCM)                                      |
|            |                   |                         | 17TDT0NA-EA36_1008.kwi (7 inch w/DCM)                                      |

### Software Update Information (continued)

| MODEL YEAR    | MODEL              | HEAD UNIT                           | SOFTWARE UPDATE FILE                                                                                                    |
|---------------|--------------------|-------------------------------------|----------------------------------------------------------------------------------------------------|
| 2020 Corolla, |                    | Entune™ Audio                       | <u>17TDT0NA-EA02_1008.kwi (7 inch w/DCM)</u><br><u>17TDT0NA-EA12_1008.kwi (8 inch w/DCM)</u><br><u>17TDT0NA-EA52_1008.kwi (7 inch w/o DCM)</u><br><u>17TDT0NA-EA62_1008.kwi (8 inch w/o DCM)</u> |
| Corolla HV    | Entune™ Audio Plus | <u>17TDT1NA-EA02_1013.kwi (USA)</u> |                                                                                                    |
|               |                    |                                     | <u>17TDT2NA-EA02_1013.kwi (USA)</u>                                                                                                    |
|               |                    |                                     | 17TMT2NA-DA02_0031.kwi                                                                                                    |

#### **MULTIMEDIA SOFTWARE FILE DOWNLOAD**

The multimedia software update file may be downloaded directly from this Service Bulletin by clicking on the file name in the table above. Once downloaded, the file may be extracted (unzipped) from the zip folder and saved directly to a blank USB flash drive.

For USB flash drive requirements and download instructions, refer to *TIS* – *Diagnostics* – *Reprogramming* – *Reference Documents* – <u>*Multimedia Software Download Instructions.*</u>

### Software Update Procedure

- 1. Start the engine.
- 2. Press the Menu button on the radio faceplate, then select Setup.

Figure 1.

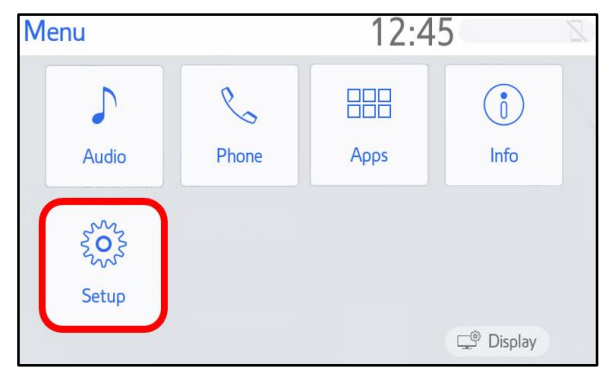

### Software Update Procedure (continued)

3. Select General on the Setup screen.

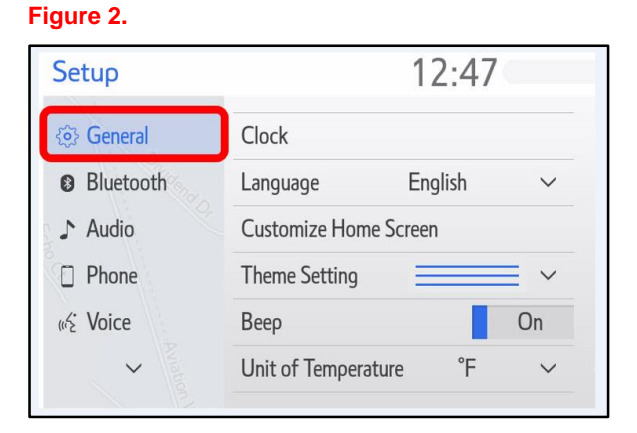

4. Scroll down and select Software Update.

#### Figure 3.

| Setup              | 12:47                     | D  |
|--------------------|---------------------------|----|
| <ii>i General</ii> | Driver Setting            | \$ |
| Bluetooth          | Delete Personal Data      |    |
| 🔉 Audio            | Software Update           |    |
| D Phone            | Software Update Setting   |    |
| w? Voice           | Gracenote Database Update |    |
| ~                  | Software Information      | *  |

- 5. Record the Model ID.
- 6. Match the Model ID to the software update file, then download the appropriate multimedia software update file from the Software Update Information section.

#### Figure 4.

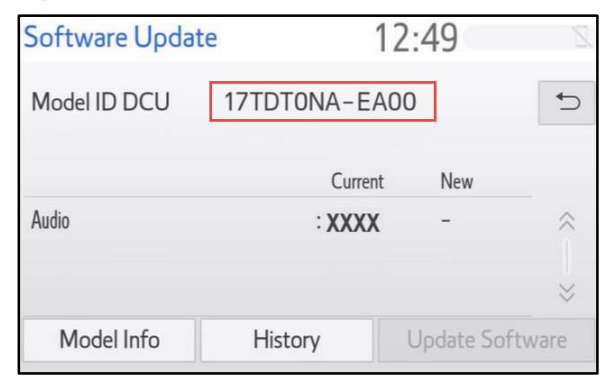

### Software Update Procedure (continued)

7. Verify that the software version is the same or earlier than indicated in the Introduction.

| Figure 5.      |              |            |           |
|----------------|--------------|------------|-----------|
| Software Updat | te 12        | 2:49       | Z         |
| Model ID DCU   | 17TDTONA-EA0 | 0          | 5         |
|                | Current      | New        |           |
| Audio          | : XXXX       | -          | \$        |
|                |              |            | $\approx$ |
| Model Info     | History      | Update Sot | ftware    |

8. If the software needs to be updated, download the software from the Software Update Information section onto an empty USB flash drive.

| NOTE                                                                                           |  |
|------------------------------------------------------------------------------------------------|--|
| If the vehicle has been turned OFF, repeat steps 1 – 4 to re-enter the Software Update screen. |  |

9. Insert the prepared USB flash drive into the vehicle's USB port.

### Figure 6.

| Software Updat             | 12:49   | 8            |        |  |  |
|----------------------------|---------|--------------|--------|--|--|
| Model ID DCU 17TDT0NA-EA00 |         |              |        |  |  |
| New software was found.    |         |              |        |  |  |
|                            |         |              | $\sim$ |  |  |
| Model Info                 | History | Update Softw | /are   |  |  |

### Software Update Procedure (continued)

10. Verify that the NEW software is up to date on the Software Update screen.

### Table 1. Software Version Information

| ТҮРЕ       | ENTUNE™ AUDIO |      | ENTUNE™ AUDIO PLUS |      | ENTUNE™ PREMIUM AUDIO |      |
|------------|---------------|------|--------------------|------|-----------------------|------|
|            | CURRENT       | NEW  | CURRENT            | NEW  | CURRENT               | NEW  |
|            | 1005          |      | 1010               |      | 1010                  |      |
| Audio      | 1006          | 1008 | 1011               | 1013 | 1011                  | 1013 |
|            | 1007          |      |                    |      |                       |      |
|            |               |      |                    |      | 1000                  | 1016 |
| Navigation |               | _    | -                  |      | 1012                  | 1010 |
|            |               |      |                    |      | 1021                  | 1001 |

11. Select the Update Software button in the lower right corner.

### Figure 7.

| Software Update | e 1               | 2:49        | Z     |
|-----------------|-------------------|-------------|-------|
| Model ID DCU    | 17TDTONA-EAG      | 00          | 5     |
| Audio           | Current<br>: XXXX | New<br>XXXX | ~ ~ » |
| Model Info      | History           | Update Soft | ware  |

12. Select OK on the Software Update Detail screen.

### Figure 8.

| Software Update Detail | 12:53 | Z  |
|------------------------|-------|----|
| xxxxxxxxxxx            |       | († |
|                        |       | *  |
|                        |       | ОК |

### Software Update Procedure (continued)

13. Select Agree on the Terms of Service screen.

### Figure 9.

| Terms of Service  | 1:01     | 2     |
|-------------------|----------|-------|
| Terms of service. |          | Ð     |
|                   |          | < ⊢   |
|                   |          |       |
|                   |          | $\gg$ |
| Agree             | Disagree |       |

14. Select Yes on the "Would you like to start the software update?" pop-up.

#### Figure 10.

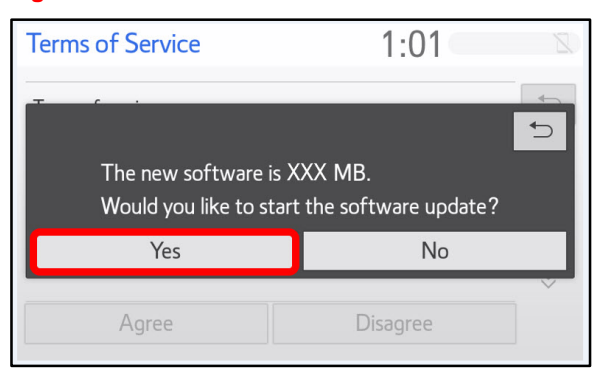

15. Once the head unit begins installation, the update will take approximately 10 minutes.

### NOTE

- Do NOT turn OFF the engine or ACC before the software is ready for updating.
- Do NOT remove the USB flash drive until instructed in step 18.

### Figure 11.

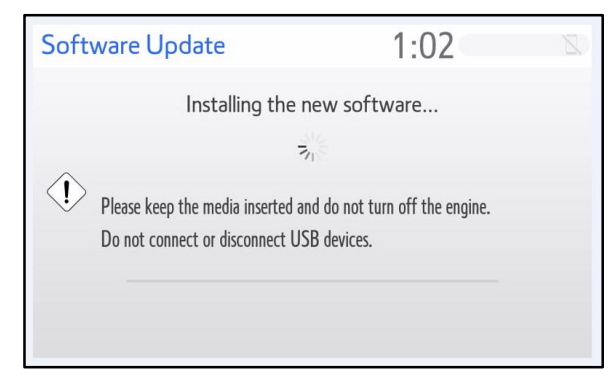

### Software Update Procedure (continued)

16. When the "The software is ready for updating." screen appears, turn OFF the vehicle.

### Figure 12.

| Software Update                                                                                  | 1:07              | Z |
|--------------------------------------------------------------------------------------------------|-------------------|---|
| The software is rea                                                                              | ady for updating. |   |
| Please park your car at a safe location and turn the engine off and on t<br>complete the update. |                   |   |

- 17. Turn the vehicle ON to complete the software update.
- 18. Once the software update is completed, remove the USB flash drive.
- Perform steps 1 4 to verify the software version matches the current software version information table below.

### Figure 13.

| Software Updat | .e 12         | :49        | Z         |
|----------------|---------------|------------|-----------|
| Model ID DCU   | 17TDTONA-EA00 |            | ¢         |
|                | Current       | New        |           |
| Audio          | : XXXX        | -          | ~         |
|                |               |            | $\approx$ |
| Model Info     | History       | Update Sol | ftware    |

#### Table 2. Software Version Information

| ТҮРЕ       | ENTUNE™ AUDIO |     | ENTUNE™ AUDIO PLUS |     | ENTUNE™ PREMIUM AUDIO |     |
|------------|---------------|-----|--------------------|-----|-----------------------|-----|
|            | CURRENT       | NEW | CURRENT            | NEW | CURRENT               | NEW |
| Audio      | 1008          | _   | 1013               | -   | 1013                  |     |
| Navigation |               |     |                    |     | 1016                  | -   |
| Navigation |               |     | -                  |     | 1031                  |     |